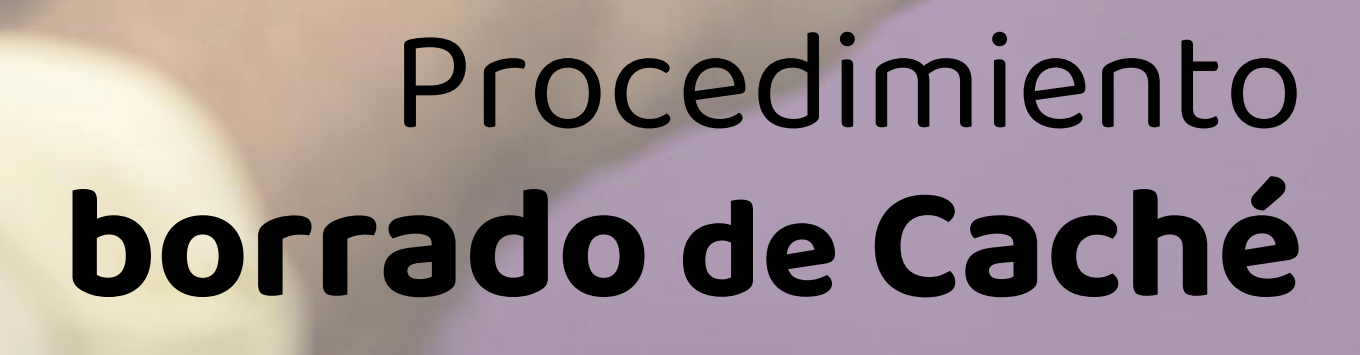

Recarga

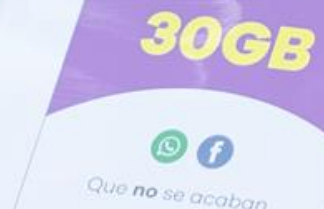

de 30 días

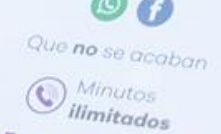

000 Colombia

móvil **éxito** Cambia el chip

## Navegador Chrome

- En tu teléfono o tablet Android, abre la app Chrome. En tu computador también puedes abrir el navegador Chrome.
- 2. En la parte superior derecha. Presiona Más.
- 3. Presiona Historial.
- 4. En la parte superior, elige un intervalo de tiempo.
- Marca las casillas junto a "Imágenes y archivos almacenados en caché" y "Datos de sitios y cookies".
- 6. Presiona **Borrar** datos.

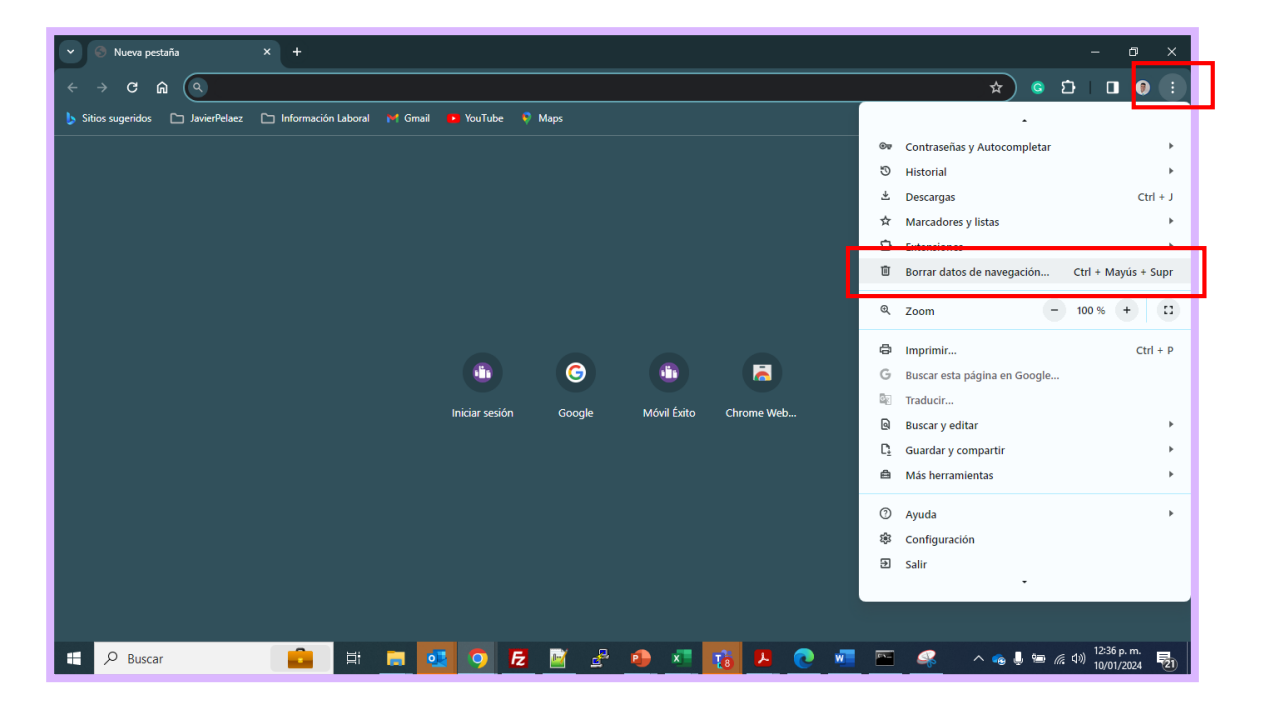

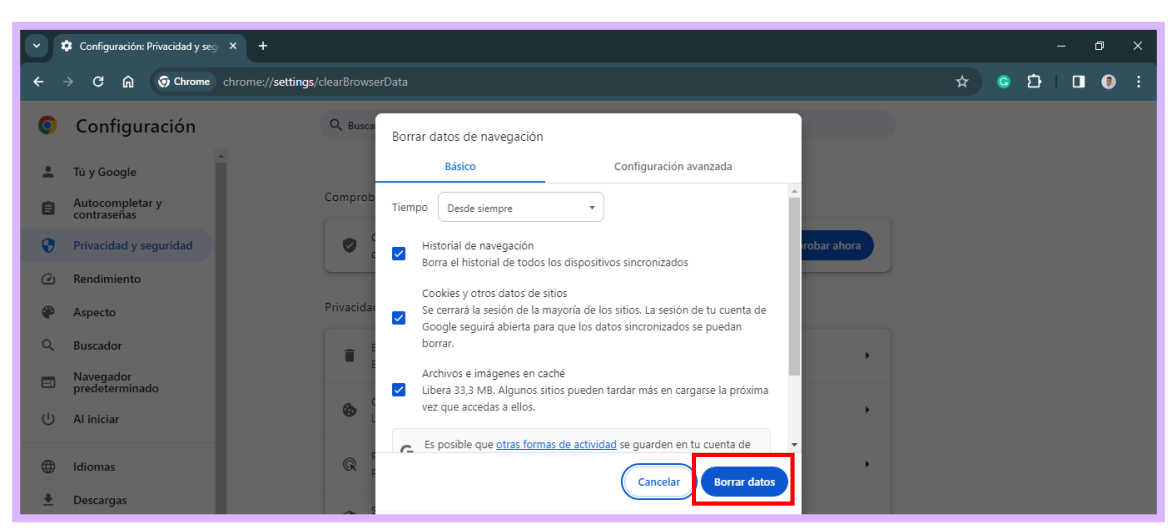

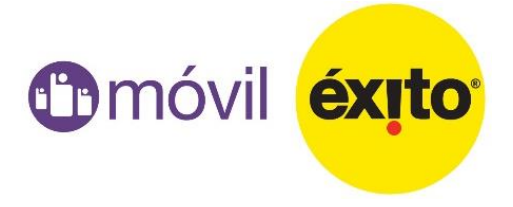

## Navegador Edge

- Seleccione Configuración, y a continuación, haga clic en **Privacidad y servicios**.
- En Borrar datos de navegación, seleccione Elegir qué borrar.
- Marque imágenes y archivos en caché y Cookies y otros datos del sitio, luego selecciones Borrar ahora.
- 4. Reinicie en navegador.

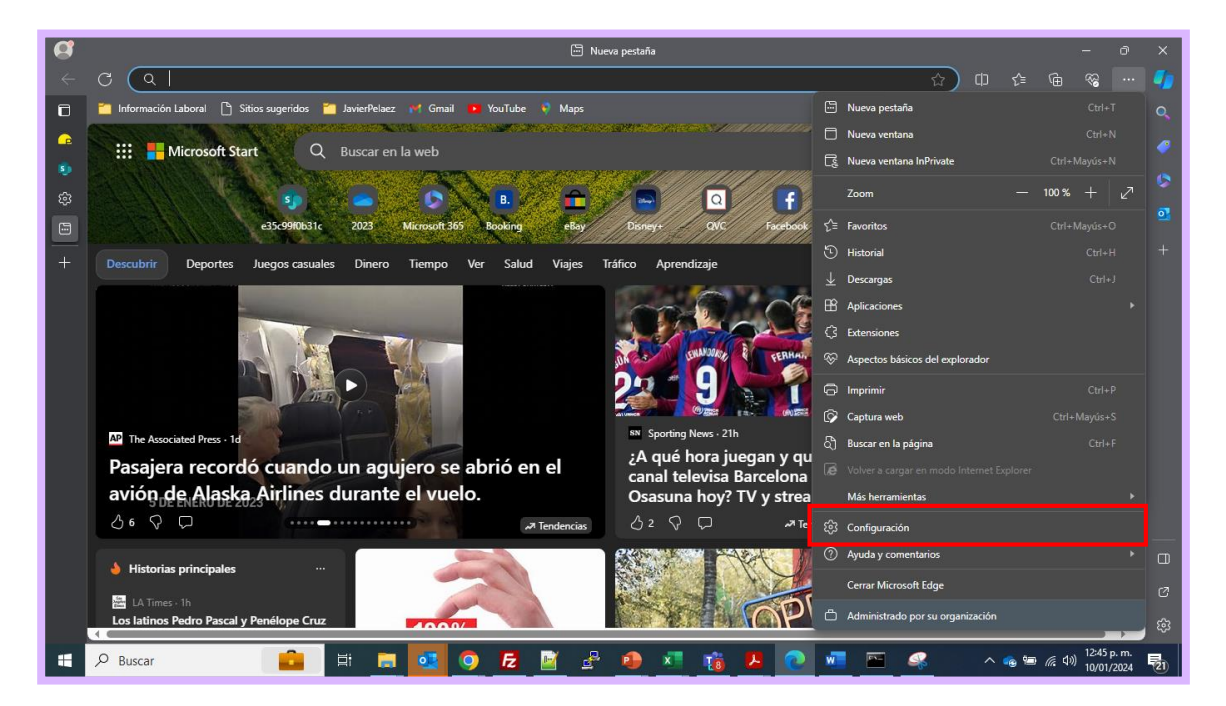

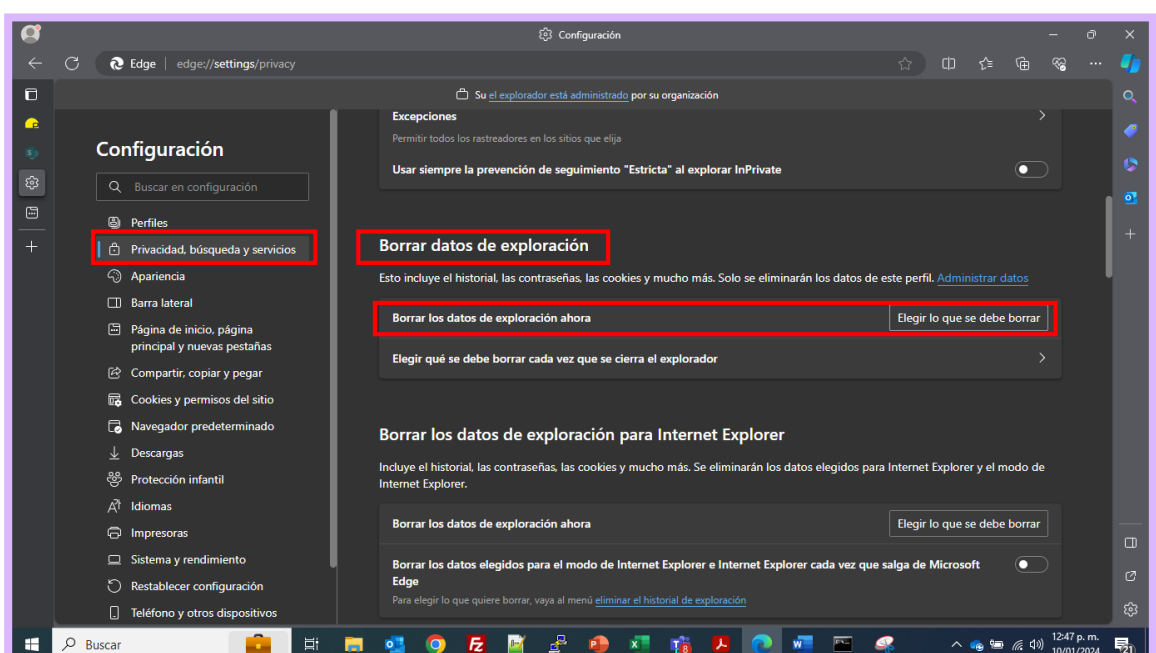

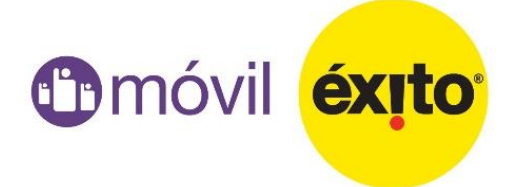

## Navegador Edge

| Intervalo de tiempo<br>Última hora |                                                                                               |          |
|------------------------------------|-----------------------------------------------------------------------------------------------|----------|
|                                    |                                                                                               |          |
| ~                                  | Historial de descargas<br>Ninguno                                                             | l        |
| ~                                  | <b>Cookies y otros datos del sitio</b><br>De 18 sitios. Cierra la sesión de la mayoría de los | sitios.  |
| ~                                  | Archivos e imágenes en memoria caché<br>Libera menos de 319 MB. Algunos sitios pueden         | cargarse |
| Borr                               | rar los datos de exploración para el modo de Inte                                             | rnet     |

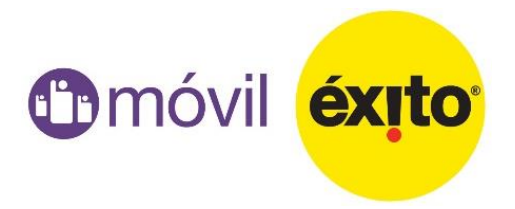